II era

Status

**Y** 

## ASSIGNING FUND MANAGER ACCESS TO THE NIH ERA COMMONS

Revised February 14, 2022

These are instructions for PIs to grant their Fund Managers access to view Status tab information, such as final/submitted proposals and RPPRs, Notices of Awards, and other key documents.

- 1. PI logs into the NIH eRA Commons https://public.era.nih.gov/commonsplus/
- 2. Click on the Account Management (Admin) box on the far left side options
- 3. Click on the Admin tab at top left corner.
- 4. Click Delegations tab you will see everyone who already has various access to your Commons acct
- 5. Click "Search or Add Delegate"

| Commons<br>A program of t                                                                                                    | ne National Institutes c                  | of Health                              |                    |             |         |            |               | We ID:<br>Ins<br>Ro<br>Lo | elcome:<br>: 2<br>stitution: UNIVE<br>iles: PI<br>gout   <u>Contac</u> | ERSITY C<br><u>t Us</u>   <u>He</u> | Internet Assisted Rev      |
|----------------------------------------------------------------------------------------------------|-------------------------------------------|----------------------------------------|--------------------|-------------|---------|------------|---------------|---------------------------|------------------------------------------------------------------------|-------------------------------------|----------------------------|
| ne Admin Institution Prof                                                                                                    | ile Personal Profile                      | Status ASSIST                          | Prior Approval     | RPPR xTrain | XTRACT  | Admin Supp | eRA Partners  | Non-Rese                  | earch                                                                  |                                     |                            |
| ly Delegates ?                                                                                                    |                                           |                                        |                    |             |         |            |               |                           |                                                                        |                                     | (Admin)                    |
| Ay Delegates<br>ou have the ability to delegate the<br>Ay Current Delegations<br>a records found, displaying all re                     | e following authority(auth                | norities): PPF, Progra                 | ess Report, xTRAII | N, Status   |         |            |               |                           |                                                                        |                                     | (Admir)                    |
| belegators<br>by Delegates<br>ou have the ability to delegate the<br>y Current Delegations<br>trecords found, displaying all re<br>Name | e following authority(auth<br>cords.      | norities): PPF, Progra                 | ess Report, xTRAII | N, Status   | ions ID |            | PPF           | Progress                  | xTRAIN                                                                 | Status                              | (Admin)                    |
| Anne Delegations                                                                                                    | e following authority(auth<br>cords.      | norities): PPF, Progra<br>Ro<br>T      | ess Report, xTRAII | N, Status   | ions ID |            | PPF<br>V      | Progress<br>Report        | xTRAIN<br>V                                                            | Status                              | (Admin)                    |
| Delegators     Delegators     Outron Delegations     records found, displaying all re     Name                                          | e following authority(authority<br>cords. | horities): PPF, Progra<br>Ro<br>T<br>T | ess Report, xTRAII | N, Status   | ions ID |            | PPF<br>V<br>V | Progress<br>Report        | xTRAIN<br>V                                                            | Status                              | Action<br>Select<br>Select |

- 6. Enter your Fund Manager's (FM) Commons ID and click "Search".
- 7. Your FM's name will pull up under Search Results. Click "Select" under Action.

| Search for Delegates                 | •                              |                         |                     |         |     |                    |                     |           |                      |
|--------------------------------------|--------------------------------|-------------------------|---------------------|---------|-----|--------------------|---------------------|-----------|----------------------|
| This search may be used to add new o | delegates or edit the roles of | your current delegates. |                     |         |     |                    |                     |           |                      |
| Search Criteria                      |                                |                         |                     |         |     |                    |                     |           |                      |
| Commons ID                           | ast Name                       | First Name              | Middle Name         | Role(s) |     |                    |                     |           |                      |
|                                      |                                |                         |                     |         |     | A Hold dov         | vn Ctrl<br>multiple |           |                      |
|                                      |                                |                         |                     | ÃÔ      |     | ✓ select / c       | leselect            |           |                      |
| You can perform a wildcard search    | by using the "%" character, f  | or example: lastna% OR  | las%na%             |         |     |                    |                     |           |                      |
|                                      |                                |                         | Search Clear Cancel |         |     |                    |                     |           |                      |
| Search Results                       |                                |                         |                     |         |     |                    |                     |           |                      |
| One record found.                    |                                |                         |                     |         |     |                    |                     |           |                      |
| 🔷 Name                               |                                | Role(s)                 | Commons ID          |         | PPF | Progress<br>Report | xTRAIN              | Status    | Action               |
|                                      | A                              | SST                     |                     |         |     |                    |                     |           | Select               |
|                                      |                                |                         |                     |         |     |                    |                     |           |                      |
|                                      |                                |                         |                     |         |     |                    |                     | Return to | My Current Delegates |

8. Check "Status" and click "Save".

## Delegate Authority(Authorities) 📀

| Select Delegation(s)                             |                                    |                                |
|--------------------------------------------------|------------------------------------|--------------------------------|
| You have selected to delegate access to:         | ; ASST                             |                                |
| You may assign the following delegation(s):  PPF | Progress Report      xTRAIN      s | atus All Clear                 |
|                                                  | Save                               | Reset Cancel                   |
|                                                  |                                    | Return to My Current Delegates |